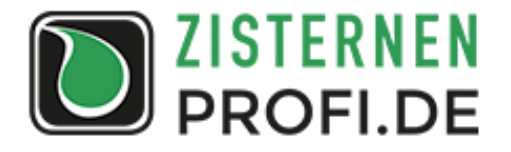

# Ansteuerung von WLAN-Steckdosen via Liquid-Check Schaltmodul (Anwendungsbeispiel)

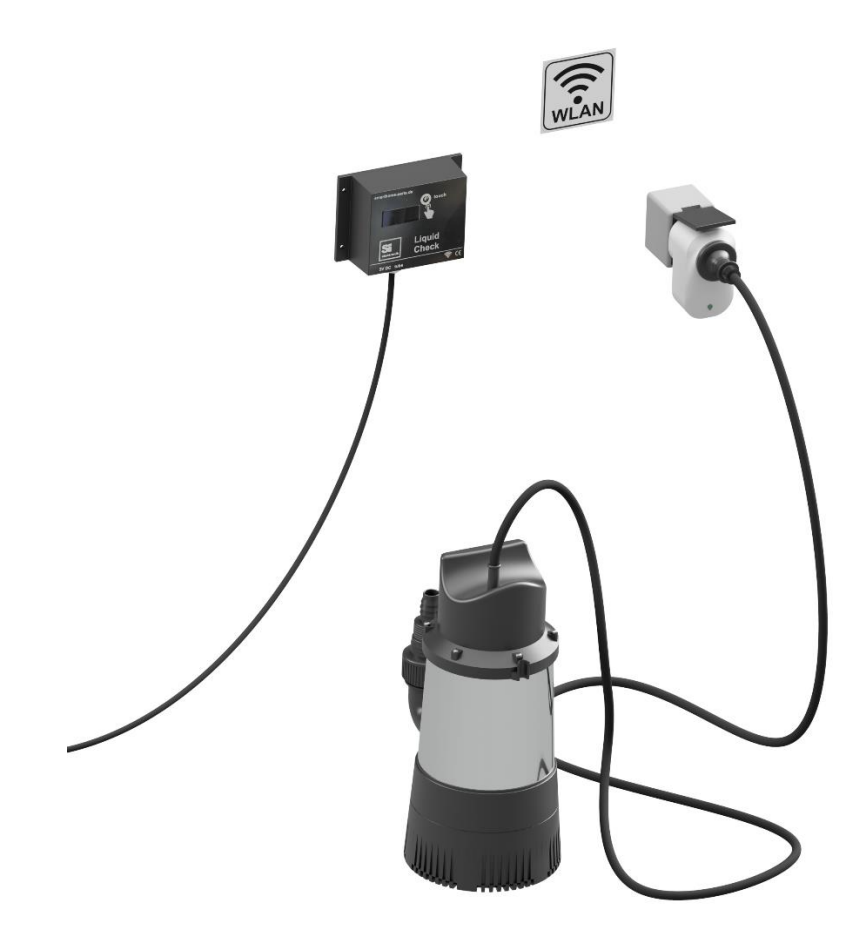

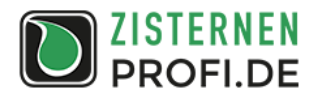

## 1. Allgemeine Hinweise

Die Liquid-Check Füllstandsanzeige mit Schaltmodul ermöglich die Ansteuerung von geeigneten WLAN-Steckdosen und damit das direkte Schalten von Aktoren wie Brunnenpumpen, Nachspeiseventilen oder Verbringerpumpen zur Füllstandsbegrenzung in Abhängigkeit vom gemessenen Wasserstand.

Es kann zum Beispiel folgende WLAN-Steckdose verwendet werden:

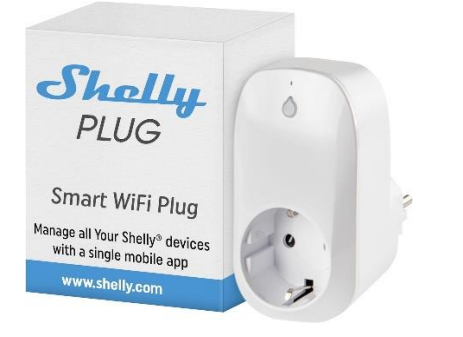

Abbildung 1: WLAN-Steckdose (Beispiel)

Die betriebssichere Einbindung der WLAN-Steckdose in das Heimnetzwerk und die Beachtung der Leistungsangaben obliegt der Verantwortung des Anwenders. Die nachfolgende Anleitung bezieht sich auf die Integration der WLAN Steckdose Shelly PLUG in ein Heimnetzwerk mit FRITZ!Box 7490.

## 2. Konfiguration des Shelly PLUG

Sobald der Shelly PLUG am Netz ist, befindet er sich im AP-Modus und ist über die WLAN-Verbindung aufrufbar.

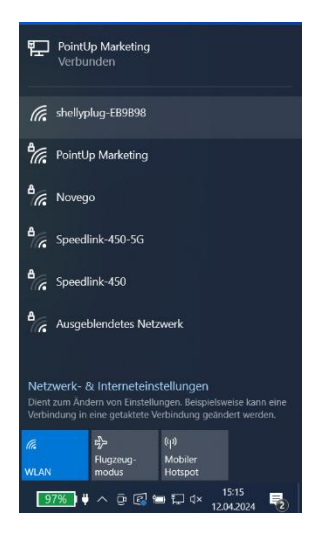

Abbildung 2: WLAN-Steckdose wird als verfügbares Netzwerk angezeigt

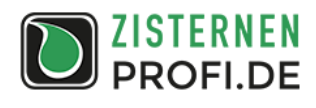

Es wird durch die entsprechende Auswahl eine Verbindung zum Shelly PLUG hergestellt.

| PointUp Marketing<br>Verbunden                                                                                                    | PointUp Marketing<br>Verbunden                                                                                                    |
|----------------------------------------------------------------------------------------------------|----------------------------------------------------------------------------------------------------|
| shellyplug-E99898<br>Offen<br>Über dieses Netzwerk gesendete<br>Informationen sind möglicherweise für andere<br>Benutzer sichtbar.     Automatisch verbinden  | shellyplug-E89898<br>Kein Internet, offen<br>Eigenschaften Trennen                                                                                            |
| Verbinden                                                                                                    | PointUp Marketing                                                                                                    |
| A Novego                                                                                                    | B Speedlink-450-5G                                                                                                    |
| Speedlink-450                                                                                                    | Speedlink-450                                                                                                    |
| Netzwerk- & Interneteinstellungen<br>Dient zum Ändern von Einstellungen. Beispielsweise kann eine<br>Verbindung in eine getaktete Verbindung geändert werden. | Netzwerk- & Interneteinstellungen<br>Dient zum Ändern von Einstellungen. Beispielsweise kann eine<br>Verbindung in eine getaktete Verbindung geandert werden. |
| 保 (小)<br>Flugzeug- Mobiler<br>WLAN Hotspot                                                                                                    | 保<br>構<br>Flugzeug- Mobiler<br>WLAN modus Hotspot                                                                                                    |

Abbildung 3: Verbindung zur WLAN-Steckdose herstellen

Anschließend wird im Browser über die Adresse 192.168.33.1 direkt auf den Shelly PLUG zugegriffen.

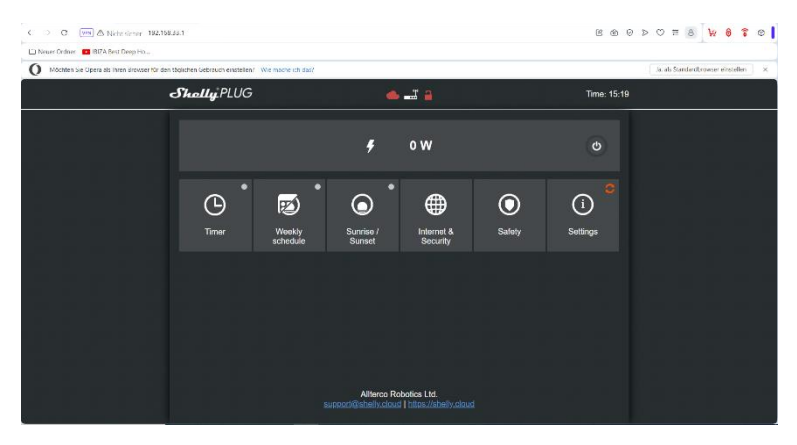

Abbildung 4: Konfigurationsmenü des Shelly PLUG unter 192.168.33.1

Unter "Internet & Security" werden im Untermenü WIFI Mode die Anmeldedaten des Heimnetzwerks eingegeben. Nach Einbindung in das Heimnetzwerk erhält der Shelly PLUG eine neue IP-Adresse.

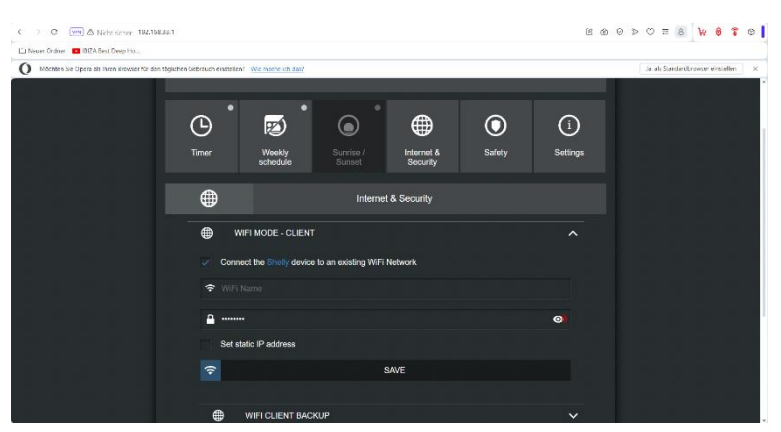

Abbildung 5: Eingabe der Netzwerkdaten

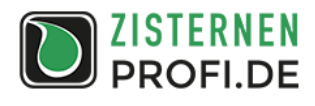

Im Untermenü Restrict Login werden frei wählbare Zugangsdaten für den Zugriff auf den Shelly PLUG eingegeben. Im nachfolgenden Beispiel: Name admin und Passwort 1234.

| C ) O (m) & Nicht sinher 192,168,188,14                | ·                                                                                      | 8 | <br>ÞC | 2 II 8     | ₩ 1        |         | 0 |
|--------------------------------------------------------|----------------------------------------------------------------------------------------|---|--------|------------|------------|---------|---|
| La Neser Orderer 📧 192A Sest Deep Hs                   |                                                                                        |   |        |            |            |         |   |
| O Möchten Sie Opera als litren Browser für den täglich | n Georguch einstellen? Wie mache ich das?                                              |   | Ja     | ab Standar | Rrowser ei | stellen | × |
|                                                        |                                                                                        |   |        |            |            |         |   |
|                                                        | WIFI MODE - CLIENT                                                                     |   |        |            |            |         |   |
|                                                        | WIFI CLIENT BACKUP                                                                     |   |        |            |            |         |   |
|                                                        | WIFI MODE - ACCESS POINT                                                               |   |        |            |            |         |   |
|                                                        | Configure Shelly device to create WIFI Access Point and you can connect to its network |   |        |            |            |         |   |
|                                                        | B RESTRICT LOGIN                                                                       |   |        |            |            |         |   |
|                                                        | Restrict the web interface of the Shally device with "Username" and "Password"         |   |        |            |            |         |   |
|                                                        | ± admin                                                                                |   |        |            |            |         |   |
|                                                        | <b>a</b>                                                                               | 0 |        |            |            |         |   |
|                                                        | SAVE                                                                                   |   |        |            |            |         |   |
|                                                        | SNTP SERVER                                                                            |   |        |            |            |         |   |
|                                                        | ADVANCED - DEVELOPER SETTINGS                                                          |   |        |            |            |         |   |

Abbildung 6: Eingabe der Zugangsdaten

## 3. Ermittlung der IP-Adresse

Die im Heimnetzwerk verliehene IP-Adresse des Shelly PLUG wird für die direkte Ansteuerung durch das Liquid-Check Schaltmodul benötigt. Sie kann über den Router ermittelt werden.

| C VPN & Nicht sicher fr               | itz.box/#overview                                                      |                                                  |                          |                                                                                                | 2 ≡ 8           | ₩ 8           | <b>7</b> 0 |
|---------------------------------------|------------------------------------------------------------------------|--------------------------------------------------|--------------------------|------------------------------------------------------------------------------------------------|-----------------|---------------|------------|
| 🗅 Neuer Ordner 🛛 IBIZA Best Deep Ho   |                                                                        |                                                  |                          |                                                                                                |                 |               |            |
| O Mochten Sie Opera als Ihren Browser | für den täglichen Gebrauch einstellen? Wie mach                        | e ich das?                                       |                          | 3a                                                                                             | als Standardbro | wser einstell | en ×       |
| FRITZ                                 | FRITZ!Box 74                                                           | 490                                              |                          | MyFRITZ!                                                                                       | FRITZ!          | VAS           | :          |
| Übersicht                             | Heimnetzgeräte aktiv: 2/                                               | 0                                                | Zur grafischen Übersicht | Komfortfunktionen                                                                              |                 |               |            |
| <ul> <li>Telefonie</li> </ul>         | <ul> <li>343EA4530EE2-mysimplelink</li> <li>Galaxy-XCover-5</li> </ul> | WLAN - 2,4 GHz<br>WLAN - 5 GHz                   |                          | Anrufbeantworter deaktiviert<br>Telefonbuch 1 Telefonbuch vorhanden                            |                 |               |            |
| Heimnetz                              | MBP-von-Stefan     PC-60-6D-C7-07-9F-2B     DC 76 ED A8 ED 81 84       | WLAN - 5 GHz<br>WLAN - 2,4 GHz                   |                          | Rufumleitung deaktiviert<br>Speicher (NAS) 3 MB genutzt, 403 MB frei<br>Kindersieberung bereit |                 |               |            |
| ♥ WLAN ② Smart Home                   | <ul> <li>PC-CA-23-CA-B9-BF-0F</li> <li>ERITZ/Repeater 2400</li> </ul>  | WLAN - 5 GHz<br>WLAN - 5 GHz<br>WLAN - 2,4/5 GHz |                          | FRITZIBox-Dienste erreichbar aus dem Internet (HTTPS                                           | .)              |               |            |
| 😔 Diagnose                            | shellyplug-EB9B98     CAPTOR-TSABSING                                  | WDN - 2,4 GHz<br>LAN                             |                          |                                                                                                |                 |               |            |
| () System                             | NAS     NPI17A54D     SID.T465                                         | LAN                                              |                          |                                                                                                |                 |               |            |
| SSI Assistenten                       | <ul> <li>SIP-1465</li> <li>SIP-1465</li> <li>SIP-1465</li> </ul>       | LAN                                              |                          |                                                                                                |                 |               |            |
| ⑦ Hilfe und Info                      | <ul> <li>SIP-T46S</li> <li>SIP-T46S</li> </ul>                         | LAN<br>LAN                                       |                          |                                                                                                |                 |               |            |
|                                       | <ul> <li>SIP-T46S</li> <li>SIP-T54W</li> <li>SIP-T58</li> </ul>        | LAN<br>LAN                                       |                          |                                                                                                |                 |               |            |
|                                       | <ul> <li>Switch</li> </ul>                                             | LAN                                              |                          |                                                                                                |                 |               |            |

Abbildung 7: Netzwerkübersicht mit Anzeige des Shelly PLUG am Beispiel der FRITZ!Box 7490

Nach dem Aufrufen des Shelly PLUG in der Netzwerkübersicht gelangt man über die neue IP-Adresse zum bekannten Konfigurationsmenü. Die IP wird in der Adresszeile angezeigt.

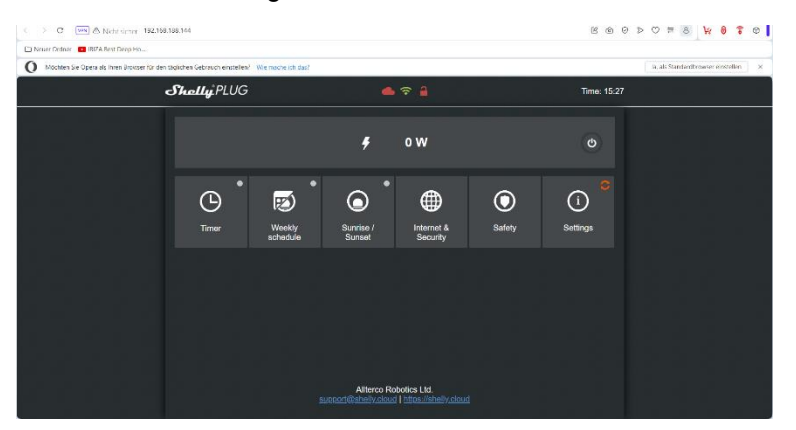

**Abbildung 8:** Zugriff auf den Shelly PLUG über die neue IP-Adresse des Heimnetzwerks (im konkreten Beispiel: 192.168.188.144)

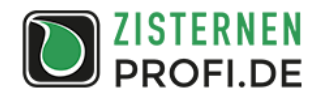

#### 4. Konfiguration des Liquid-Check

Das am Shelly PLUG angeschlossene Gerät kann bei Überschreitung oder Unterschreitung eines festgelegten Füllstandes aktiviert werden. Um sicher zu stellen, dass die Änderung des Füllstandes bei Ansteuerung des an den Shelly PLUG angeschlossenen Aktors dauerhaft überwacht und ausgewertet wird, empfiehlt sich der dynamische Messmodus bei maximaler Empfindlichkeit. Es ist vorteilhaft, den Mess-Schlauch auf 10 m zu begrenzen. Die entsprechenden Eingaben sind nachfolgend dargestellt.

| WLAN              | Tank              | м  | lessen                                                      |                      |
|-------------------|-------------------|----|-------------------------------------------------------------|----------------------|
| Netzwerkname      | Maximale Füllhöhe | м  | lessmodus                                                   |                      |
| PointUp Marketing | Füllhöhe          | m  | Dynamisch                                                   | ٥                    |
| Passwort          | Form              | En | mpfindlichkeit                                              |                      |
|                   | Keine             | •  | Maximal                                                     | ٥                    |
| Hostname          |                   | Zu | isätzliche aktive Messung alle                              | 15 Minuten           |
| Liquid-Check      |                   |    | 10                                                          | m                    |
|                   |                   | м  | ediendichte                                                 |                      |
|                   |                   |    | 0,9982                                                      | g/cm <sup>3</sup>    |
|                   |                   | Bo | odenabstand                                                 |                      |
|                   |                   | 1  | 0                                                           | cm                   |
|                   |                   | Ge | enauigkeit                                                  |                      |
|                   |                   |    | Normal                                                      | ٥                    |
|                   |                   |    | Leermeldung (Fehler 3)                                      |                      |
|                   |                   |    | Warnton Unbegrenzt                                          | ۰                    |
|                   |                   |    | Der Warnton wird nur ausgeg<br>mindestens eine Funktion akt | eben, wenn<br>iv ist |
|                   |                   |    | minuestens enté Funktion akt                                | IV ISL               |

Abbildung 9: Einstellungen zur Messmethode am Liquid-Check

Im nachfolgenden Beispiel soll bei Unterschreitung eines Wasserstandes von 10 cm eine Nachspeisung aktiviert werden. Sobald der Wasserstand wieder oberhalb von 10 cm liegt, soll die Nachspeisung deaktiviert werden. Bedingt durch das Messprinzip bei der dynamischen Messung wird erst dann wieder eine Messung gestartet, wenn der Wasserstand bei ca. 17 cm liegt. Hierdurch ergibt sich automatisch eine Hysterese. Nach Beendigung der Messung wird der an der WLAN-Steckdose angeschlossene Aktor wieder deaktiviert.

| Parameter     | Einstellwert                                                                            |
|---------------|-----------------------------------------------------------------------------------------|
| Funktion 1    | aktiviert                                                                               |
| Bedingungstyp | Füllhöhe aktiviert                                                                      |
| Bedingung     | Füllhöhe < 0,1 m                                                                        |
| Dann          | URL aufrufen                                                                            |
| URL eingeben  | http://Benutzer:Passwort@IP des Shelly PLUG/relay/0?turn=on                             |
|               | Anmeldedaten des Shelly PLUG eingeben Benutzer: Passwort<br>IP des Shelly PLUG eingeben |
|               | im Beispiel:<br>http://admin:1234@192.168.188.144/relay/0?turn=on                       |

Tabelle 1: Parameter für die Funktion 1 im Menü "Erweiterung"

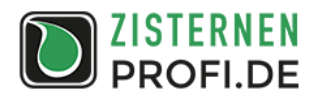

| Relais                                        |          |   | Funktionen                                                                                                    |                       |
|-----------------------------------------------|----------|---|----------------------------------------------------------------------------------------------------|-----------------------|
| Relais 1<br>Name                              | Anzeigen |   | Funktion 1                                                                                                    | ~                     |
| Name                                          | 1.       | ¢ | Name                                                                                                    |                       |
| Manuell schaltbar                             |          |   | Name                                                                                                    |                       |
| <mark>Relais 2</mark><br>Name                 | Anzeigen |   | Aktiviert     Wenn     The Badiance addition                                                                                                    |                       |
| Name                                          | 1.       | ٥ | Füllhöhe                                                                                                    | ÷                     |
| Manuell schaltbar                             |          |   | Kleiner ¢ 0,1                                                                                                    | m                     |
| Relais 3<br>Name<br>Name<br>Manuell schaltbar | Anzeigen | ¢ | <ul> <li>Temperatur</li> <li>Dine Admonéron austilivren</li> <li>Relais schalten</li> <li>Sound ausgeben</li> <li>URL aufrufen</li> <li>http://admin/1234@192.168.184.144/reiay/07turn=on</li> </ul> |                       |
|                                               |          |   | Funktion 2 Funktion 3                                                                                                    | <ul> <li>Ø</li> </ul> |

Abbildung 10: Einstellmenü für die Funktion 1

Die Abschaltung des Aktors erfolgt über die Funktion 2. Die hier zu hinterlegenden Einstellungen sind nachfolgend aufgeführt.

| <b>Tabelle 2:</b> Parameter für die Funktion | elle 2: Parameter für d | die Funktion 2 | ) |
|----------------------------------------------|-------------------------|----------------|---|
|----------------------------------------------|-------------------------|----------------|---|

| Parameter     | Einstellwert                                                                            |
|---------------|-----------------------------------------------------------------------------------------|
| Funktion 2    | aktiviert                                                                               |
| Bedingungstyp | Füllhöhe aktiviert                                                                      |
| Bedingung     | Füllhöhe > 0,1 m                                                                        |
| Dann          | URL aufrufen                                                                            |
| URL eingeben  | http://Benutzer:Passwort@IP des Shelly PLUG/relay/0?turn=off                            |
|               | Anmeldedaten des Shelly PLUG eingeben Benutzer: Passwort<br>IP des Shelly PLUG eingeben |
|               | im Beispiel:<br>http://admin:1234@192.168.188.144/relay/0?turn=off                      |

| Relais            |          |    | Funktionen                                         |          |
|-------------------|----------|----|----------------------------------------------------|----------|
| Relais 1<br>Name  | Anzeigen |    | Funktion 1                                         | ~        |
| Name              | 1.       | ÷  | Funktion 2                                         |          |
| Manuell schaltbar |          |    |                                                    | <b>v</b> |
| Relais 2          |          |    | Name                                               |          |
| Name              | Anzeigen |    |                                                    |          |
| Name              | 1.       | ٠  | Wenn                                               |          |
| Manuell schaltbar |          |    | Eine Bedingung erfüllt ist                         |          |
| Relais 3          |          |    | Füllhöhe                                           |          |
| Name              | Anzeigen |    | Größer ¢ 0,1                                       |          |
| Name              | 1.       | \$ | Temperatur                                         |          |
| Manuell schaltbar |          |    | Dann<br>Diese Aktion(en) ausführen                 |          |
|                   |          |    | Relais schalten                                    |          |
|                   |          |    | Sound ausgeben                                     |          |
|                   |          |    | URL aufrufen                                       |          |
|                   |          |    | http://admin:1234@192.168.188.144/relay/0?turn=off |          |
|                   |          |    | Funktion 3                                         | 0        |

Abbildung 11: Einstellmenü für die Funktion 2